# WEB 出願の手引き

WEB 出願の画面イメージが、今後、変更される場合があります。ご了承下さい。また、スマートフォンでの画面は 一部見え方が異なります。

出願書類の作成には時間を要する場合があります。WEB出願エントリーは期間に余裕をもって行いましょう。

|            | WEB 出願エントリー期間 | 令和4年12月12日(月)~令和5年1月5日(木)午後5時まで           |
|------------|---------------|-------------------------------------------|
| 推薦による選抜    | 出願書類受付期間      | 令和4年12月26日(月)~令和5年1月5日(木)※<br>(午前9時~午後5時) |
| 学力検査による選抜・ | WEB 出願エントリー期間 | 令和5年1月10日(火)~令和5年1月26日(木) 午後5時まで          |
| 帰国生特別選抜    | 出願書類受付期間      | 令和5年1月23日(月)~令和5年1月26日(木)<br>(午前9時~午後5時)  |

※ただし、令和4年12月28日(水)~令和5年1月3日(火)は除きます。

#### 出願から試験までの流れ

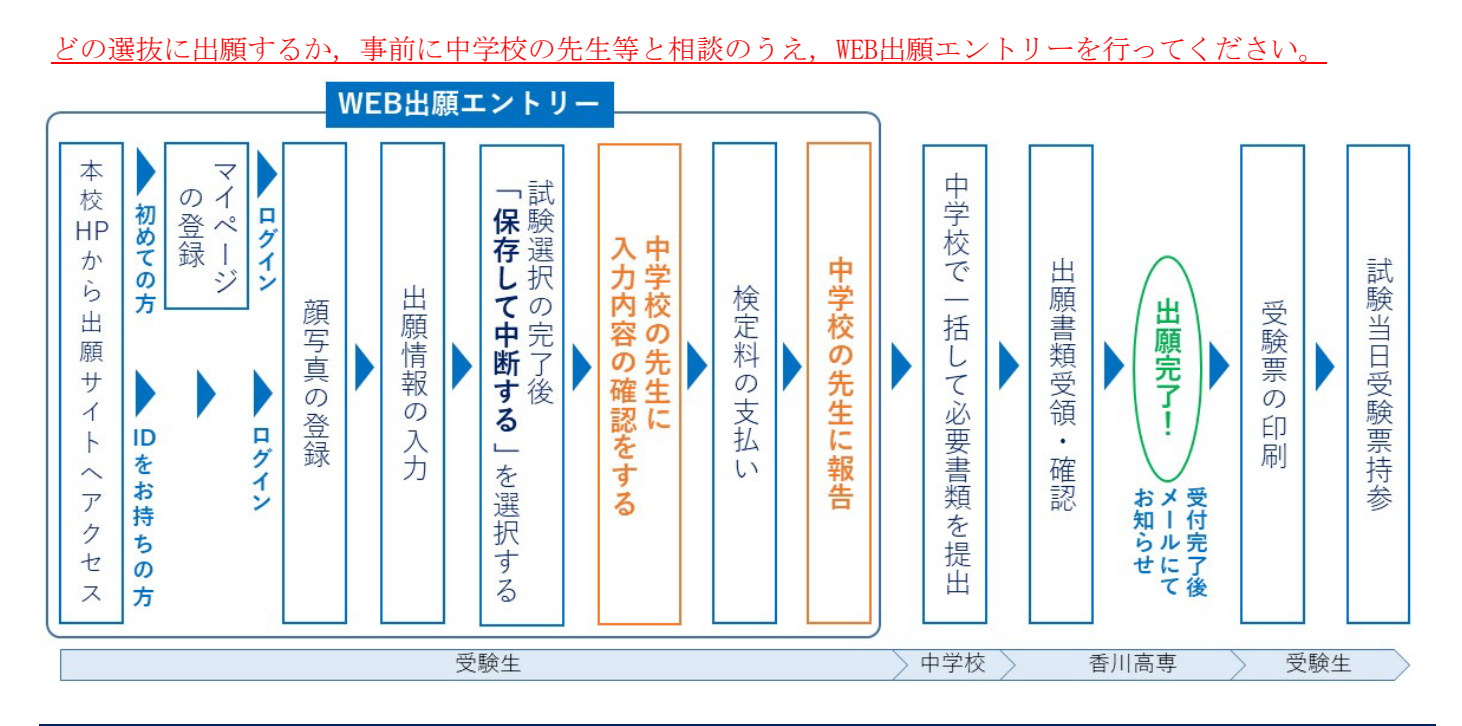

準備していただくもの

| インターネットに接続されたパソコン、スマー             | ートフ        | 'ォン, タブレットなど                                                                                                    |
|-----------------------------------|------------|----------------------------------------------------------------------------------------------------|
| 出願用顔写真データ*1                       | ₩1         | 写真屋等で出願前3か月以内に撮影した,正面・上半身・<br>毎月・マスクキ美田・毎非星の1のの写真データ                                                                    |
| プリンター <sup>※2</sup>               |            | 無帽・マスク 木 旬 斤・ 無 肖 泉 の もの の 与 真 ) 二 ク<br>(写 真 サ イズ 推 奨 比 : 縦 4 × 横 3)<br>ス プ ユ 」 大 工 新 写 声 コ ュ く 1 の 担 字 ( ユ く ズ ・ コ ュ く |
| メールアドレス(ログイン ID 登録) <sup>※3</sup> |            | ノッフロートする顔与具ノアイルの規定(サイス、ノアイ<br>ル形式など)について、アップロード前にシステム上で確                                                                |
| パスワード(半角英数字 8~16 字)*4             | <b>※</b> 2 | 認しておいて下さい。<br>コンビニエンスストアでもプリント可能です。                                                                                     |
| 検定料(16,500円)+手数料                  | <b>%</b> 3 | はしめてロクインID登録される方のみ。<br>迷惑メール設定をされている場合は「@e-shiharai.net」<br>の受信を許可してください。                                               |
| クレジットカード**5                       | ₩4         | 保護者等の方のメールアドレスを推奨しています。<br>忘れないよう、必ず保管して下さい。                                                                            |
|                                   | ₩5         | 検定料をクレジットカードでお支払いの方のみ                                                                                                   |

# 手順① WEB 出願サイトにアクセスする

WEB 出願サイトへは、本校ホームページに掲載している「インターネット出願はこちらから」というバナーから アクセスできます。

※WEB出願サイトへは、令和4年12月9日(金)よりアクセス可能です。

(WEB出願サイト掲載ページ https://www.kagawa-nct.ac.jp/admissions/forJuniorHighSchoolers.html) WEB出願サイト掲載ページQRコード

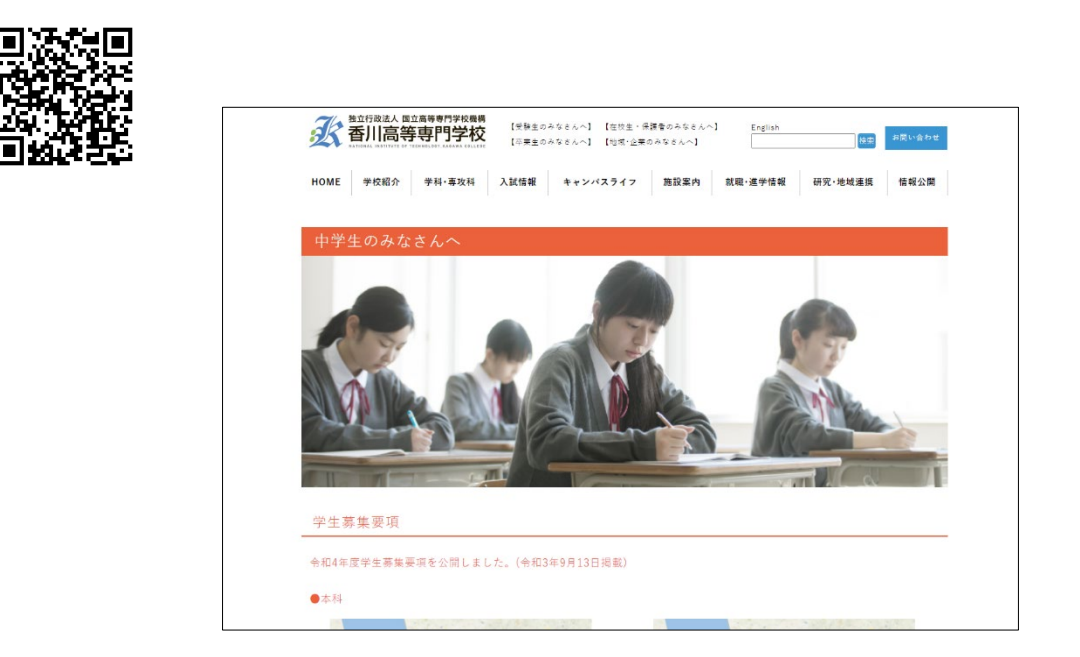

このバナーをクリック

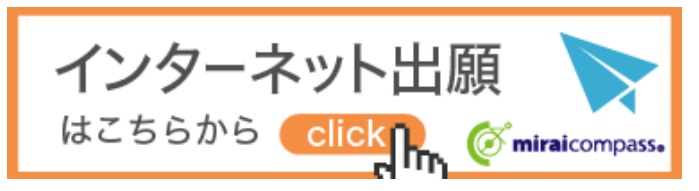

※オープンキャンパス等に参加し、マイページを既につくられている方は、手順③に進んで下さい。

手順②

マイページをつくる

①はじめての方は、はじめての方はこちらをクリックし、マイページを作成して下さい。

| 部川高等専門字校のネット出願へようこそ                                                                                                    |                   |  |
|----------------------------------------------------------------------------------------------------|-------------------|--|
|                                                                                                    | 学校からのお知らせ         |  |
| 【はじめて手続される方へ】<br>・ ユーザID (メールアドレス)をはじめて登録される方は、下のボタン<br>たのしいの1 アイボナン                                                                  | 学校からのお知らせはありません   |  |
| <ul> <li>miraicompassサイトでmcID (共通ID) として登録された方は、ログ<br/>インにお進みください。</li> </ul>                                                         | システムに関するお知らせ      |  |
| はじめての方はこちら                                                                                                    | システムからのお知らせはありません |  |
|                                                                                                    |                   |  |
| (ユーザID登録がお済みの方へ)<br>・登録済みのユーザID (メールアドレス)、パスワードを入力のうえ、<br>「ログイン」をクリックしてください、<br>・メールアドレスの変更を希望される場合は、ログイン後、「メールアド<br>レス変更」より変更してください。 |                   |  |
| メールアドレス                                                                                                    |                   |  |
| email                                                                                                    |                   |  |
| 【スワード □ パスワードの状字解除                                                                                                    |                   |  |
| Password                                                                                                    |                   |  |
| ログイン                                                                                                    |                   |  |
|                                                                                                    |                   |  |

※他校の miraicompassサイト でmcID(共通ID)として登録さ れたIDをお持ちの方は、その IDにてログインが可能です。 手順③にお進み下さい。

②ユーザ ID としてご利用いただくご自身の受信可能なメールアドレスを入力し、送信ボタンを押して下さい。

| E-mail送信 / パスワード登録 / パスワード登録完了 /                                                                                                    |  |
|----------------------------------------------------------------------------------------------------|--|
| Step1   E-mail送信(ユーザ登録用確認コード送信)                                                                                                    |  |
| ユーザIDとしてご利用いただくご自身の受信可能なメールアドレスを入力して、「送信」ボタンを押してくださ<br>い。<br>入力されたメールアドレス宛てにユーザ登録用の確認コードを送信します。<br>メールが留きましたら、 <b>メールに記載された確認コードを入力し、パスワード登録(本登録)を行ってください。</b><br>(確認コードの有効期間は20分です)<br>※登録いただいたメールアドレスに、学校からの緊急連絡などを送信することがございます。<br>※登録いただいたメールアドレスを公開する、または第三者に提供することはありません。<br>※ 「利用規約」をご確認いただいたのち、ご利用ください。 |  |
| < <p></p>                                                                                                    |  |
| ◆事前に設定をで確認くたさい>     ・ ご自身のメールアドレスを、「@e-shiharai.netJ からのEメールが受信できるように設定してください。     確認コードお知らせメールにはURLが記載されております。URL付メールが受信できるように設定してく     ださい。     ・ 各キャリアのメール受信設定方法は、こちらでご確認ください。     docomo     au     SoftBank                                                                                                |  |
| א-אדאדעד email                                                                                                    |  |
| 戻 る 送 信                                                                                                    |  |

③入力されたメールアドレス宛てにユーザ登録用の確認コードが届きます。メールに記載された確認コードを入 力し、パスワード登録(本登録)を行って下さい。

| <b>miral</b> compass                                                    |                                                                                                    |                                                                                                    |
|-------------------------------------------------------------------------|----------------------------------------------------------------------------------------------------|----------------------------------------------------------------------------------------------------|
| malix病 パスワード登録 パ                                                        | スワード登録完了                                                                                                    |                                                                                                    |
| Step2 パスワード登録画面                                                         |                                                                                                    |                                                                                                    |
| ■メール送信が完了しました。(※お手続き)                                                   | はまだ完了しておりません)                                                                                                    |                                                                                                    |
| ※お手続きはまだ完了しておりません<br>確認コード入力<br>確認コード<br>アロメールフ<br>メールに応報<br>(確認コート     | <ul> <li>メールを確認し、以下の入力を進めてください。</li> <li>111111</li> <li>パレス宛てに確認コード市知らせメールを送信しました。</li> <li>にれた確認コードを入力し、パスワード発徒(本登録)を行ってください。</li> <li>の有効期間は20分です)</li> <li>メールアドレスが表示されます</li> <li>キメールアドレスに小文字に変換されて登録されます。</li> </ul>                                                                                                    | ※メールに記載された確認コード<br>を入力する。                                                                                                    |
| 確認コートは<br>→ 三市9<br>パスワード入力<br>素顕者氏名 (カナ)<br>生年月日<br>パスワード<br>パスワード (確認) | <ul> <li>第6日オールが受信できない方</li> <li>よりアストメールを送信し、受得防定が正しく設定されているかご確認ください。</li> <li>セイ: ニュワシ メイ: タロワ (************************************</li></ul>                                                                                                    | <ul> <li>※パスワードを,設定して下さい。</li> <li>・文字数は「8文字以上16文字以下」で設定して下さい。</li> <li>・使用出来る文字は「半角英字」と「半角数字」です。</li> <li>・アルファベットの「大文字と小文字を区別」しています。</li> </ul> |
| mcID (共通ID) 登録<br>mcID (共通ID) として登録する<br><u>mcID (用述ID) とは</u>          | <ul> <li>・ パルファベットの【大文字と小文字を区刻】しています。</li> <li>※ ユーザIDの有効研想は下影のようになりますので、ご注意ください、</li> <li>・ 最終ログイン先が 出願サイト の場合 : 当年度末まで (2023/3/31)</li> <li>・ 最終ログイン先が 出願サイト以外 の場合 : 当年度末まで (2024/3/31)</li> <li>● ほい ○ いいえ</li> <li>● 取っ ○ いいえ</li> <li>● 下記ロゴマークのついたminalcompassサイトをご利用になる場合、「ほじめての方はごちら」の<br/>予約式費用につき回答後するメールアドレス・バスワードをご利用になる場合、「ほじめての方はごちら」の<br/>予約式費用につき回答者 な メールアドレス・バスワードをご利用になる場合、「ほじめての方はごちら」の<br/>予約式費用にいただいているサービスです。</li> <li>● 全人が取って利用いただけらようになります。</li> <li>● 会人の学校でご利用いただいているサービスです。</li> <li>● 会社、たり以外のご答答の内容(個人情報・口容後されているサービスといて</li> </ul> | <ul> <li>※mcID (共通ID) として登録すると,他のミライコンパス導入高校(例:香川県内の私立高校)のIDとしても利用することができます。</li> </ul>                                                           |
|                                                                         | 他の学校に開示されることはありません。<br>で miraicompass<br>利用規約を確認し、同意した!で「登録」ボタンを押してください。<br>区同意する<br>反 る 登 録                                                                                                    | ※登録後,入力されたメールアド<br>レスに登録完了の確認メールが届<br>きます                                                                                                    |

①登録したメールアドレス(ID),パスワードを入力してログイン後,「志願者選択」の画面になります。 志願者を選択すると,「お知らせ・申込履歴」の画面になりますので,<u>額写真データを登録後</u>, 新規申込手続きへをクリックします。

| miraicompass                                                                                                    |                                                          |                    |                                                                                                    |
|----------------------------------------------------------------------------------------------------|----------------------------------------------------------|--------------------|----------------------------------------------------------------------------------------------------|
| 香川高等専門学校のネット出願へようこそ                                                                                                    |                                                          |                    |                                                                                                    |
| (はじめて手続きれる方へ)<br>・ ユーザ(D (メールアドレス)をはじめて登録される方は、下のボタン<br>をクリックしてください。<br>minaicomposetゲイトでmc40 (共通10)として登録された方は、ログ                                                                                                    | 学校からのお知らせ<br>学校からのお知らせはありません<br>システムに関するお知らせ             | <b>—</b>           |                                                                                                    |
| インにお進みくたさい。                                                                                                    | システムからのお知らせはありません                                        |                    | s 02                                                                                                    |
| 12-502時がお高みのから)<br>・ 登録からの二かり(ハールアドレス)、ノスワードを入力のうえ、<br>・ 登録からの二かり(ハールアドレス)、ノスワードを入力のうえ、<br>・ シールアドレスの変要を始めれる場合は、ログイン油、「メールアドレスを受けよりを受けよください。<br>・<br>・<br>・<br>オーアドレス<br>・<br>・<br>は<br>・<br>ログインートのの字題<br>・<br>「ログイン |                                                          | 志願者選択  こ 続きまたいがは、* | 15<br>                                                                                                    |
| (ハノートとおおれの方はごちら)<br>「利用規約」をご確認いただいたのち、ご利用ください。                                                                                                    |                                                          |                    | <ul> <li>BRETNA NUMBER LANDARD</li> <li>BRETNA NUMBER LANDARD</li> <li>BRE</li></ul> |
| miraicompass<br>ニュウシ タロウ さんのマイページ<br>UB歴・W信メールを始終する                                                                                                    |                                                          | (* 200 400 2       | 出願用の顔写真の登録が必要です。出願                                                                                                    |
| お知らせ<br>株装売の写真について]<br>左左下の時ポランより離写真テータをアップロードしてください。<br>株写真をアップロードしていたたくと、写真の熱付が不美になります。<br>株写真たついて]<br>1. 単載取りタ月の内に増新したもの(カラー・自美いずれも可)<br>2. 運業_上学長、増くてスク天長一、解戦長のもの                                                 |                                                          |                    | 用顔写真を登録する場合は、P11「手順<br>A」をご参照ください。<br>アップロードする顔写真ファイルの規定                                                                                                    |
| ■・LREIRINICS中日、メチタ、チェビに使用いたしますのでご/★く)<br>実験最終期について」<br>事業を知る交換いが汚すすると、下記の「申込発展」の右端に後の水グ<br>かPDFを使用して名前すると単板が高えたりレイアウトが描れる<br>リ用を与える空母するのはことう                                                                          | cev。<br>が表示されます。この次日上で行すと安装着がPOPで発行できます。<br>3日半日でます。     |                    | アップロード前にシステム上で確認して<br>いて下さい。                                                                                                    |
| 申込履歴<br>申込履歴情報はありません。                                                                                                    |                                                          |                    |                                                                                                    |
| 申込番号 入试区分 申込日                                                                                                    | 支払方法 入金情報                                                | 受缺票                |                                                                                                    |
| 1つのメールアドレスで、双子<br>画面電台上メニューの「志崗 <mark>ern</mark>                                                                                                    | 2ど複数名の出発を行う場合、<br>30年に マンジブブリー 安福 を追加してください。<br>新規申込手続きへ |                    |                                                                                                    |

②入試区分を選択し,<mark>次へ</mark>をクリックします。

規約同意確認の画面が表示されますので、最後までスクロールして確認し、同意して次へをクリックします。

| 入試区分選択 と 出願情報入力 と 試験選択 と お支払い方法の入力 と 出願情報の確認 と 送信完了 |  |
|-----------------------------------------------------|--|
| Step1 入試区分選択                                        |  |
| 入試区分選択<br>入 <b>試区分</b> 選んでください、<br>・                |  |
| 展る次へ                                                |  |

③<mark>必須</mark>はすべて入力あるいは選択し、<mark>試験選択画面へ</mark>をクリックします。

| お支払い方法の入力 出職賃報の例                                                                                                    | ess je                                                                                                    | 结先了                                                                                                    |                                                                                                    |
|----------------------------------------------------------------------------------------------------|----------------------------------------------------------------------------------------------------|----------------------------------------------------------------------------------------------------|----------------------------------------------------------------------------------------------------|
|                                                                                                    |                                                                                                    |                                                                                                    |                                                                                                    |
| トされています。<br>内容を修正できます。                                                                                                    |                                                                                                    |                                                                                                    |                                                                                                    |
|                                                                                                    |                                                                                                    |                                                                                                    |                                                                                                    |
| バてください。<br>学科から第1応望のみ選択できます。<br>あらかじめ「採用電話で合格とならなかった<br>することができます。この者らは、WED出版<br>(ス/字科から第4志堂まで選択できます。第2<br>による選択のお望字科と異なっても差し支え)<br>扱行できます。 | 場合の字力。<br>調可エントし<br>、第3、第4<br>ありません。                                                                                                    | 温快受験希望」の頃目隣の「希望<br>ー、検支科の再納付及び出職書参<br>高望学校への入学を希望しない場                                                                                                    | する」を選択した者は、令和4年2<br>40再換出の必要はありません。<br>合は、「なし」を選択してくださ                                                                                                    |
|                                                                                                    |                                                                                                    |                                                                                                    |                                                                                                    |
| ±: 例:未来                                                                                                    | 名:                                                                                                    | 60.92                                                                                                    | (全角)                                                                                                    |
| f: ===95                                                                                                    | *1:                                                                                                    | 900                                                                                                    | (全角カナ)                                                                                                    |
| なし ご あり                                                                                                    |                                                                                                    |                                                                                                    |                                                                                                    |
| 1907/fi v 18 v 28 v                                                                                                    |                                                                                                    |                                                                                                    |                                                                                                    |
| 海外の方はチェック                                                                                                    |                                                                                                    |                                                                                                    |                                                                                                    |
|                                                                                                    |                                                                                                    |                                                                                                    |                                                                                                    |
| 234567 住所総合 (半角影字:/                                                                                                    | ハイフンなし7桁                                                                                                    | )                                                                                                    |                                                                                                    |
|                                                                                                    | ち女払いう法の入引 生韓 書朝の5     トされています。     内容を信定できます。     ドマ(旧字)有無」を「有」と選択のうえ、簡易     バマイださい。     マイださい。     マイださい。     マイださい。     マイださい。     マイださい。     マイだられ、意味のか選択できます。     あうかいの「逆角道路で合格とならなかった     オラることができます。この場合は、WEB出版     バマキリのう違い意味のできま。     マーム     マーム     ローム     マーム     マーム     マーム     マーム     マーム     マーム     マーム     マーム     マーム     マーム     マーム     マーム     マーム     マーム     マーム     マーム     マーム     マーム     マーム     マーム     マーム     マーム     マーム     マーム     ローム     マーム     マーム     マーム     マーム     マーム     マーム     マーム     マーム     マーム     マーム     マーム     マーム     マーム     マーム     マーム     マーム     マーム     マーム     マーム     マーム     マーム     マーム     マーム     マーム     マーム     マーム     マーム     ローム     ローム     ローム     ロース     ロース     ロース     ロース     マーム     ロース     ロース     ロース | あ太加い方法の入力         山菜菜菜和の洗法の入力         山菜菜菜和の洗法の         ま           トされています。<br>内容を保正できます。         小菜(田宇)有無」を「有」と選択のうえ、簡単字体に置き:<br>えてください。         あういの「相差通道次できます。           あうかいの「相差通道次できます。この場合は、WED出職有エントし、<br>まうるごとができます。この場合は、WED出職有エントし、<br>まるさかいの「相差通道次できます。」ます。<br>ため、「日本の注意まで通信できます。」ます。<br>ため、「日本の注意をついても思し支えかりません。<br>時できます。           ま:         の未来         名:<br>(: 二コワシ         メイ:<br>えし、 の あり           2021年、マン         1月、 マ         2日、 マ           第内の力はチェック         34         2日、 マ | あ女丸いり法の入力     単個質例の確認     第四方 /       トされています。<br>内容を招互できます。        トされています。<br>内容を招互できます。        キギ(旧学)再用」を「有」と世界のうえ、簡易字体に置き換えて入力してください、正式な<br>のてください。       アインドローン・        たるたい、        ラカンにの「推測量度で合化とならなかった場合の学力温振気時希望」の項目傾の「希望<br>あるかいた「推測量度で合化とならなかった場合の学力温振気時希望」の項目傾の「希望<br>たることができます。       あるかした「推測量度で合化とならなかった場合の学力温振気時相望」の項目傾の「希望<br>たることができます。       たくためできます。     第二、第二の場合は、WEBLは関ロンドリー、       たくためできます。     第二、第二の場合は、WEBLは関ロンドリー、       たくためできます。     第二、第二の単合した       た     回用単合した       た     1月       2日        第内の加速すエック |

④試験検索欄の「試験日」・「受験地」を選択し、内容を確認後、選択をクリックします。 クリックすると、現在選択中の試験欄に「入試区分」・「試験名」・「試験日」が表示されます。

| <u>承</u> 香川高等専門                                                      | ]学校                                                      | マイページ ログイン情報変更                            | 志願者情報変更 | 申込履歴 ログアウト |
|----------------------------------------------------------------------|----------------------------------------------------------|-------------------------------------------|---------|------------|
| 入其区分遣択 出發情報入力 試験                                                     | お支払い方法の入力                                                | 出職情報の確認 送信売了                              |         |            |
| Step3 試験選択                                                           |                                                          |                                           |         |            |
| お知らせ                                                                 |                                                          |                                           |         |            |
| 以下「試験検索」欄の【試験日】と【字力                                                  | <b>巻抜受禁地】を選択してください。</b>                                  |                                           |         |            |
| ※【学力違抜受験地】について,以下の事<br>①Step2で「推薦違抜で合格とならなか<br>→Step2出職情報入力で選択した,学力; | に注意して選択してください。<br>った場合の学力選抜受験希望」の項:<br>豊旅の受験地と同じ受験地(高松・) | 目標の「希望する」を選択した者<br>発題・岡山・県寄り地等)を選択してください。 |         |            |
| ②Step2で「推薦選抜で合格とならなか<br>→推薦による選抜の第1志堅学科のある                           | った場合の学力選抜受験希望」の項<br>キャンパス名が記載された『学力受                     | 目標の「希望しない」を選択した者<br>鉄しない』という選択肢を選んでください。  |         |            |
| 試験検索                                                                 |                                                          |                                           |         |            |
| 出題する試験を検索し、画面中段の選択ボ                                                  | タンを押してください。                                              |                                           |         |            |
| 入試区分                                                                 | 推薦による選抜                                                  |                                           |         |            |
| 試験目                                                                  | 1月15日                                                    | ~                                         |         |            |
| 学力選振受験地                                                              | 商松                                                       | *                                         |         |            |
| 検索された試験                                                              |                                                          |                                           |         |            |
| 入試区分                                                                 | 試験名                                                      | 試験日                                       | 選択      |            |
| 推薦による過放                                                              | 推薦による過数                                                  | 1月15日                                     | >       | 選択         |

6

⑤出願情報の確認のため、一度保存して中断するをクリックします。 ※「お支払い画面へ」には進まないでください。検定料支払い後は、出願内容の変更ができなくなります。

|                          | 入試区分                                                                                                    | 試験名                                                                | 試験日                                                                                                    | ji<br>ji    |                         |                              |
|--------------------------|----------------------------------------------------------------------------------------------------|--------------------------------------------------------------------|----------------------------------------------------------------------------------------------------|-------------|-------------------------|------------------------------|
|                          | 推薦による選抜                                                                                                    | 推薦による選抜                                                            | 1月15日                                                                                                    |             | 選択辨除                    |                              |
|                          |                                                                                                    |                                                                    |                                                                                                    |             |                         |                              |
|                          | 申込済試験                                                                                                    |                                                                    |                                                                                                    |             |                         |                              |
|                          | 入試区分                                                                                                    | 試験名                                                                |                                                                                                    | 試験日         |                         |                              |
|                          |                                                                                                    |                                                                    |                                                                                                    |             |                         |                              |
|                          | ■ お知らせ<br>※試験違択後、必ず「保存して                                                                                     | 中断する」を押し、マイページから必ず保護者言                                             | 毎と申込内容の確認を行ってください。                                                                                                    |             |                         |                              |
|                          | 出簡信報に間違いが無ければ<br>※検定料支払い後は、出願内容                                                                              | 『、学校の先生にも確認してもらってください。<br>『の変更ができなくなりますのでご注意ください。                  |                                                                                                    |             |                         |                              |
|                          |                                                                                                    |                                                                    |                                                                                                    |             |                         |                              |
|                          |                                                                                                    |                                                                    |                                                                                                    |             |                         |                              |
|                          |                                                                                                    | 戻るお支払                                                              | 河面へ 保存して中断する                                                                                                    |             |                         |                              |
|                          |                                                                                                    | 戻るお支払                                                              | 1面へ 保存して中断する                                                                                                    |             |                         |                              |
| <mark>マイページへ</mark> をクリ  | リックします。                                                                                                    | 戻るお支払                                                              | 「面へ 保存して中断する                                                                                                    |             |                         |                              |
| マイページへ <mark>を</mark> クリ | リックします。                                                                                                    | 戻るお支払                                                              | 「面へ 保存して中断する                                                                                                    |             |                         |                              |
| マイページへ <mark>を</mark> クリ | リックします。                                                                                                    | <b>反</b> る お女が                                                     |                                                                                                    | /、/注和0xx亩 士 | - 調本信頼の改善中11 開催         |                              |
| <mark>イページへ</mark> をクリ   | リックします。                                                                                                    | <b>反</b> る お支持                                                     | 「願へ」 保存して中断する     マイパージ ログイ                                                                                                    | 1>情報変更 志    | 職者情報変更 申込履歴<br>の 一      | 5 ログアウト<br>コウシ タロウ さん        |
| マイページへ <mark>を</mark> クリ | リックします。<br><b> <i> </i></b>                                                                                  | <b>反</b> る <b>お</b> 女が                                             | (調入) 保存して中断する マイページ ログイ                                                                                                    | イン情報変更 き    |                         | 5<br>ログアウト<br>ユウシ タロウ さん     |
| イページへ <mark>を</mark> クリ  | リックします。<br><b> <i> </i></b>                                                                                  | <b>反</b> 3 <b>5</b> 53                                             | (調入) 保存して中断する マイページ ロジィ                                                                                                    | イン情報変更 き    | ·職者信報変更 甲込履歴<br>《 二     | ログアウト<br>コウシ タロウ さん          |
| マ <mark>ページへ</mark> をクリ  | リックします。<br><mark> ② mirai</mark> compass<br>申込情報保存完了                                                         |                                                                    | (個へ) 保存して中断する マイページ ログイ                                                                                                    | イン債報変更 え    | ·聽者信報变更 申込愿愿<br>《 二     | ログアウト<br>ログアウト<br>ロウシ タロウ さん |
| マイページへ <mark>を</mark> クリ | リックします。<br><mark> ② mirai</mark> compass<br>申込情報保存完了                                                         | چو<br>ک<br>پ<br>ک                                                  | 何か 保存して中断する     マイページ ログ1                                                                                                    | (ン債報変更 見    | :著省信報変更 甲込履歴<br>(デニー)   | ログアウト<br>コウシ タロウ さん          |
| <mark>イページへ</mark> をクリ   | リックします。                                                                                                    |                                                                    | (調入) 保存して中断する                                                                                                    | (ン債報変更 法    | - 職者情報変更 申込履歴           | 5 ログアウト<br>コウシ タロウ さん        |
| <mark>イページへ</mark> をクリ   | <ul> <li>リックします。</li> <li>(ごmiraicompass)</li> <li>(申込情報保存完了)</li> <li>(申込情報を保存しまし)</li> </ul>               | ,<br>,<br>,<br>,<br>,<br>,<br>,<br>,<br>,<br>,<br>,<br>,<br>,<br>, | (個へ) 保存して中断する     マイページ ログ1     ログ1                                                                                                    | ()/信報変更 え   | :著省信報変更 甲込履歴<br>(デニー)   | ■ ログアウト<br>コウシ タロウ さん        |
| <mark>イページへ</mark> をクリ   | <ul> <li>リックします。</li> <li>(ごmiraicompass)</li> <li>(申込情報保存完了)</li> <li>(申込情報を保存しまし<br/>申込有報を保存しまし</li> </ul> | 戻る お支が<br>また<br>- 245わ 安朝 11. ます                                   | (個へ) 保存して中断する     マイページ ログ1     ログ1                                                                                                    | イン債報変更 見    | 「題者信報交更 甲込展歴<br>(デニー    | { ログアウト<br>⊐ウシ タロウ さん        |
| <mark>ァイページへ</mark> をクリ  | <ul> <li>ックします。</li> <li></li></ul>                                                                          | 戻る お支が<br>ククト<br>・ジムりお騙いします。                                       | (個へ) 保存して中断する     マイページ ログイ     ログイ     ログイ     ログイ     ログイ     ログイ     ログイ     ログイ     ログイ     ログイ     ログイ     ログイ     ログイ     ログイ     ログイ     ログイ     ログイ     ログイ     ログイ     ログイ     ログイ     ログイ     ログイ     ログイ     ログイ     ログイ     ログイ     ログイ     ログイ     ログイ     ログ     ログ     ロ | イン情報変更 見    | - 離客情報変更 申込應因<br>(を) 二. | { ログアウト<br>⊐ウシ タロウ さん        |
| <mark>イページへ</mark> をクリ   | <ul> <li>リックします。</li> <li></li></ul>                                                                         | 戻る お支が<br>かた<br>-ジよりお願いします。                                        | (個へ) 保存して中断する マイページ ログ1                                                                                                    | イン情報変更 え    | ·職者情報交更 申込應因 《 二.       | E ログアウト<br>ュウシ タロウ さん        |

⑦保護者等と再度出願情報の入力内容を確認してください。間違いがなければ、中学校の先生に出願情報の 登録を終えたことを報告し、出願内容の確認を依頼してください。

登録した出願情報の内容については、手順④「申込内容確認書」で確認できます。適宜ご利用ください。

手順④ 申込内容確認書の印刷(任意)

※「申込内容確認書」は出願書類には含まれません。

※「申込内容確認書」の提出有無については、中学校の先生の指示に従ってください。

①申込確認をクリックします。

| 甲込腹歴      |      |      |      |      |      |            |     |
|-----------|------|------|------|------|------|------------|-----|
| 申込番号      | 入試区分 | 申込日  | 支払方法 | 入金情報 |      |            | 受験票 |
| 231000001 | 推薦選抜 | 一時保存 | -    | -    | 申込確認 | 続きから キャンセル | -   |

②申込内容を確認し、間違いがなければ画面一番下の申込内容確認書をクリックします。 ※訂正する場合は「戻る」をクリックし、申込履歴ページの「続きから」をクリックしてください。

| 試験名 · 試験日                          | 推薦(受付:詫閣)(受験地:高松) 1月15日 |  |
|------------------------------------|-------------------------|--|
| お支払い方法                             | -                       |  |
|                                    |                         |  |
| _                                  |                         |  |
| 志願者情報の確認                           |                         |  |
| 志願者氏名(漢字)                          | 入試 太郎                   |  |
| 志願者氏名(カナ)                          | ニュウシ タロウ                |  |
| 外字(旧字)有無                           |                         |  |
| 戸籍上の性別                             | 男                       |  |
| 生年月日                               | 2007年01月01日             |  |
| 郵便凿号                               | 7691192                 |  |
| 都道府県                               | 香川県                     |  |
| 市区町村                               | 三章市                     |  |
| 町名・雪地                              | 記聞町香田 5 5 1             |  |
| 建物名・部屋番号                           |                         |  |
| 電話冊号                               | 0875-83-8516            |  |
| 出身学校(中等教育学校はその他を選<br>択し入力)(学校管理番号) | 1613108054              |  |
|                                    | 三豊市立認闇中学校               |  |
| その他                                |                         |  |
| 在錦卒業区分                             | 卒業見込                    |  |
| 在籍卒業区分でその他選択の場合はこ<br>ちらへ入力         |                         |  |
| 推薦選抜 第一志望学科                        | 福城工学科(高松キャンパス)          |  |

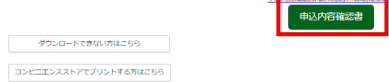

③「申込内容確認書」 (PDF 形式) がダウンロードされますので印刷等適宜ご利用下さい。

|           | -             |       |
|-----------|---------------|-------|
| 香川高等専門学校  | (テスト)         |       |
| 出願申込番号    | 231000001     |       |
| 入金状況      | -             |       |
| 試験日       | 試験名           |       |
| 1月15日(日)  | 推薦(受付:詫間)(受験地 | ::高松) |
| 志願者氏名(漢字) | 入試 太郎         |       |
| 志願者氏名(カナ) | ニュウシ タロウ      |       |
| 外宇(旧宇)有無  | あり            |       |
| 戸籍上の性別    | 男             |       |
| 生年月日      | 2007年1月1日     |       |
| 郵便番号      | 7691192       |       |
| 都道府県      | 香川県           |       |

コンビニエンスストアでの印刷方法については、P14「手順B」をご確認ください。

## <u>※注意</u> 次の手順⑤に進むには、中学校の先生の指示に従ってください。 検定料支払い後は、出願内容の変更ができなくなります。

# 手順⑤ 検定料のお支払い

### <u>◎中学校の先生に申込内容を確認してもらった後、以下の操作を行ってください。</u>

①メールアドレス,パスワードを入力してログイン後,「志願者を選択」すると下の画面になりますので<mark>続きから</mark>を クリックして,<mark>お支払い画面へ</mark>をクリックしてください。

|                                      | 人試区分   | 申込日                  | 支払方法        | 入金情報 |                     |      | 受験票                |
|--------------------------------------|--------|----------------------|-------------|------|---------------------|------|--------------------|
| 231000001                            | 推薦選抜   | 一時保存                 | -           | -    | 申込確認                | 続きから | キャンセル -            |
|                                      |        |                      |             |      |                     |      |                    |
|                                      |        |                      |             |      |                     |      |                    |
| 現在選択中の                               | 計餘     |                      |             |      |                     |      |                    |
| 2011/201/(++0)/                      | 5-V/2× |                      |             |      |                     |      |                    |
|                                      |        |                      |             |      |                     |      |                    |
| 試区分                                  |        | 試験名                  |             |      | 試験日                 | 選    | 択解除                |
| <b>試区分</b><br>葡選抜                    |        | <b>試験名</b><br>推薦(受付: | 宅間)(受験地:高松) |      | <b>試験日</b><br>1月15日 | 選    | <b>択解除</b><br>選択解除 |
| <b>試区分</b><br>第選抜                    |        | <b>試験名</b><br>推薦(受付: | 宅間)(受験地:高松) |      | <b>試験日</b><br>1月15日 | 選    | <b>択解除</b><br>選択解除 |
| <b>試区分</b><br><sup>蒂選抜</sup><br>入済試験 |        | <b>試験名</b><br>推薦(受付: | 宅間)(受験地:高松) |      | <b>試験日</b><br>1月15日 | 選    | 沢解除<br>選択解除        |

②「お支払い方法」を選択し、確認画面へをクリックします。
 ※事務手数料は志願者の負担となります。

| 入試区分選択 出朝                                                               | 1111 1111 11111 111111111111111111111                       | い方法の入力 出願信報の確認 送信完了         |                  |
|-------------------------------------------------------------------------|-------------------------------------------------------------|-----------------------------|------------------|
| Step4 お支払                                                               | いち法の入力                                                      |                             |                  |
|                                                                         |                                                             |                             |                  |
|                                                                         |                                                             |                             |                  |
| 試験名 ・試験                                                                 | <b></b>                                                     |                             |                  |
| 入試区分                                                                    | 試験名                                                         |                             | 試験日              |
| 推薦選抜                                                                    | 推薦(受付:詫閣)(受験地:高                                             | 松)                          | 1月15日            |
|                                                                         |                                                             |                             | 受験料・検定料 ¥16,500- |
|                                                                         |                                                             |                             |                  |
| お支払い方法(<br>**お支払い方法に。                                                   | <b>の選択</b><br>より事務手数料が異なりますので、事務手数                          | <b>X料を確認しお手続きしてください。</b>    |                  |
|                                                                         |                                                             |                             |                  |
| ● クレジットカ                                                                | - K                                                         |                             | [事務手数料 ¥514-]    |
| <ul> <li>コンビニエン,</li> </ul>                                             | スストア                                                        |                             |                  |
|                                                                         |                                                             |                             |                  |
| ○ ペイジー・金                                                                | 融機闢ATM(現金)                                                  |                             |                  |
| ご利用可能な金融                                                                | 規関ATMについて                                                   |                             |                  |
| ○ ペイジー・金                                                                | 融機関ATM(カード・通帳)                                              |                             |                  |
| <u>2.40410388722888</u>                                                 | RMATMICOUT                                                  |                             |                  |
| ○ ペイジー (ネ                                                               | ットバンキング)                                                    |                             |                  |
|                                                                         |                                                             |                             |                  |
|                                                                         |                                                             |                             |                  |
| お知らせ                                                                    |                                                             |                             |                  |
| •<br>• ~ \$\$\$\$\$\$ = 40                                              |                                                             |                             |                  |
| <ul> <li>◆手数料//表示され。</li> <li>(支払い手段を変更)</li> <li>◆入学検定料決済後の</li> </ul> | よりので、必りご確認くたさい。<br>する場合は、この画面に戻り再選択して<br>の申込内容間違いによる取消し・返金は | ください。)<br>一切できませんのでご注意ください。 |                  |
|                                                                         |                                                             | 戻る確認画面へ                     |                  |

③必要情報を入力後,内容をすべて確認し,上記内容で申込むをクリックします。 (クレジットカード払いの場合は,確認画面でお支払方法を入力のうえ,お申し込みください。)

| p5 出願情報の確認            |                                                            |
|-----------------------|------------------------------------------------------------|
|                       |                                                            |
| <b>試驗久,舀驗料,給</b> 定料,; | お支払い方法の確認                                                  |
|                       | QJ X IIY ( ) IYO ARPO                                      |
| 試験名 ・試験日              | 推薦(受付:詫間)(受験地:高松) 1月15日                                    |
| 受験料・検定料               | 16,500円                                                    |
| <sup>1</sup> 務手数料     | 514円                                                       |
| à.t                   | 17,014円                                                    |
| ŝ支払い方法                | クレジットカード                                                   |
|                       | クレジットカード語頭 選んでください *                                       |
|                       |                                                            |
|                       | クレジットカード番号<br>(半角数字)                                       |
|                       |                                                            |
|                       | <u>タミー世号(テスト環境用)</u>                                       |
|                       | <u>タミー世号(テスト環境用)</u><br>セキュリティコード (半角数字)                   |
|                       | <u>タミー世号(テスト環境用)</u><br>セキュリティコード<br>セキュリティコードとは<br>(半角数字) |

| 上記入力内容にお壁違えはありませんか。<br>クリックする前に以下の項目を再確認し、誤りがなければチェックをつけてください。 |                     |
|----------------------------------------------------------------|---------------------|
| 申込内容                                                           |                     |
| 香川高等専門学校(テスト)                                                  |                     |
| お申込みの試験は以下の内容でお削強えはありませんか                                      |                     |
| 推薦による選抜 1月15日                                                  | 確認して,□に✔ (チェック)をいれて |
| 志願者情報                                                          | 下さい。                |
| 志願者氏名(漢字) は志願者本人の氏名ですか                                         |                     |
| 入武 太郎                                                          |                     |
| 生年月日 は志識者本人の生年月日ですか                                            |                     |
| 2007年01月02日                                                    |                     |
| 住所は全て入力されていますか(入力可能文字数を超える場合を除く)                               |                     |
| 香川県 三豊市 認問可認問 5 5 1                                            |                     |
| その他中込内容に通りはありませんか                                              |                     |
|                                                                |                     |
| 戻る 上記内容                                                        | <b>そで申込む</b>        |
|                                                                |                     |

④「送信完了」になり,登録されたメールアドレスに「申込受付,および検定料お支払い完了のお知らせ」メールが 届きます。

※コンビニ・ペイジー支払いの場合、検定料の支払い後、「支払い完了」メールが届きます。

⑤検定料の支払いが完了後,検定料の支払いが完了したことを中学校の先生に必ず報告してください。

以上で、「WEB出願エントリー」は完了です。 この後、調査書等の「出願書類」を提出することで、 出願手続きが完了となります。 出願完了後,募集要項に掲載してある日から,受験票の印刷が可能となります。また,別途受験に関しての通知 がメールで送られてきますので必ずご確認ください。

①マイページの「申込履歴」の右下に受験票ボタンが表示されるので、クリックします。

| 申込番号      | 入試区分 | 申込日               | 支払方法          | 入金情報                            |                   | 受験票   |
|-----------|------|-------------------|---------------|---------------------------------|-------------------|-------|
| 231000002 | 推薦選抜 | 5月27日             | クレジットカード      | 決済完了(5月27日)                     | 申込確認              | - 受験票 |
|           |      |                   |               |                                 |                   |       |
|           |      | 1つのメール<br>画面右 トメニ | アドレスで、双子など複数3 | 名の出願を行う場合、<br>をクリックし、志願考を追加してくだ | * <b>&gt;</b> \\. |       |

②「受験票」表示をクリックします。

| 受験票PDFをダウンロー                   | *します。                            |                                 |         |  |
|--------------------------------|----------------------------------|---------------------------------|---------|--|
| ブラウザ上でPDFを開き <br>PDFを保存した後は、Ad | D刷を行うと、罫線が消え<br>obeReaderを利用して表示 | たり、レイアウトが崩れる場合<br>そ・印刷を行ってください。 | aがあります。 |  |
| AdobeReaderをお持ちて               | ない方は以下リンクよりタ                     | ブウンロードし、インストール                  | してください。 |  |
| Get Adobe<br>Acrobat Reader    |                                  |                                 |         |  |

③「受験票」及び「写真票」がダウンロードされるので<u>A4サイズ・白色用紙・カラー</u>で印刷してください。 ※コンビニエンスストアでの印刷方法については、P14「手順B」をご確認ください。 ※「写真票」については使用しませんので、家で保管ください。

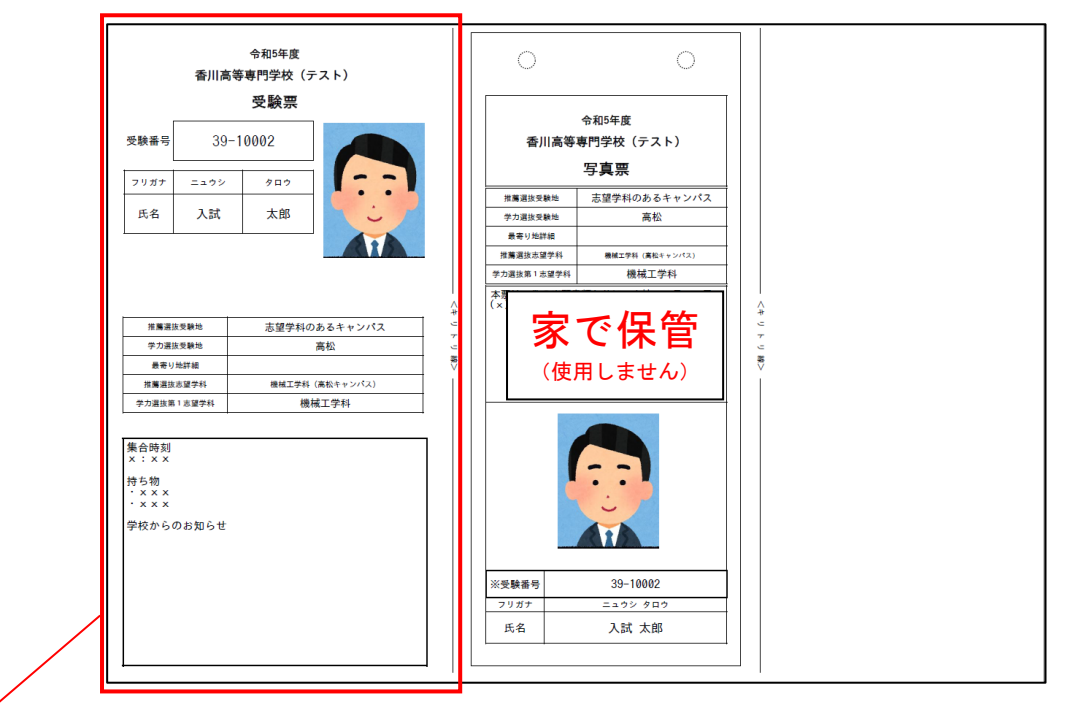

④受験票は検査当日必ず持参ください。

## 手順A 写真票の登録

#### (令和4年10月25日追記)

以下の規定に注意して、写真屋等で出願前3か月以内に撮影した、正面・上半身・無帽・マスク未着用・無背 景のものの写真データのご用意をお願いします。

<顔写真データの規定について>

○正面を向いたご本人の顔がはっきり確認できるもの(顔に影がないもの)

○ご本人のみが写っているもの

○JPEG形式, またはPNG形式の画像データ

○推奨の画像サイズは横幅が「450ピクセル」,縦幅が「600ピクセル」で,横幅と縦幅の比率が「3:4」の割合 ○低画質ではないもの(横幅が「250ピクセル」以上,縦幅が「250ピクセル」以上のもの)

○アップロードできるデータのファイルサイズは3MBまで

## ①出願用顔写真を登録する方はこちらをクリックします。

| 出願用顔写真を登録す | る方はこちら |     |      |      |     |
|------------|--------|-----|------|------|-----|
| 申込履歴       |        |     |      |      |     |
| 申込履歴情報はあ   | りません。  |     |      |      |     |
| 申込番号       | 入試区分   | 申込日 | 支払方法 | 入金情報 | 受験票 |
|            |        |     |      |      |     |

出願用顔写真(必須)の画面が表示されますので、<mark>顔写真をアップロード</mark>をクリックします。 ※ログインしているメールアドレスがmcID(共通ID)で登録されている場合, 出願用顔写真は他校の miraicompass サイトで出願するときにも利用することができます。

| 出願用頗写真エリアを閉じる                                                                                                    |
|----------------------------------------------------------------------------------------------------|
| 出願用領写真(任意)                                                                                                    |
| 出顔用顔写真を任意で登録できます。<br>出顔用顔写真を登録すると、受験票に写真機がある場合、写真付受験票がご利用いただけます。                                                         |
| ログインしているメールアドレスはmcID(共通ID)として登録されています。<br>出願用頗写真を登録すると、他のmiraicompassサイトで出願する際も同じ頗写真が利用できます。<br>(再度、写真登録していただく必要がなくなります) |
| 御写真アップロード                                                                                                    |

②顔写真をアップロードします。アップロードする顔写真ファイルの規定(サイズ,ファイル形式など)について、アップロード前に確認して下さい。確認後、写真の登録手続きへ進むをクリックします。

| 顔写真アップロード                                                                                                    |  |  |  |  |
|----------------------------------------------------------------------------------------------------|--|--|--|--|
| アップロードする顔写真ファイルについて                                                                                                    |  |  |  |  |
| 写真の規定(サイズ、ファイル形式等)はこちら                                                                                                    |  |  |  |  |
| <ul> <li>正面を向いたご本人の顔がはっきり確認できるもの (顔に影がないもの)</li> <li>ご本人のみが写っているもの</li> <li>シPEG形式、またはPNG形式の画像データ</li> <li>雅泉の画像サイズは線が「450ビクセレ」、 縦幅が「600ピクセル」で、欄幅と縦幅の比率が「3:4」の割合</li> <li>低画置ではないもの (網幅が「250ピクセル」以上、縦幅が「250ピクセル」以上のもの)</li> <li>アップロードできるデータのファイルサイズは3MBまで</li> </ul> |  |  |  |  |
|                                                                                                    |  |  |  |  |
|                                                                                                    |  |  |  |  |
| 登録されていません。<br>写真の登録手続きへ進む                                                                                                    |  |  |  |  |

③出願用の写真を選択します。ファイルの選択をクリックし、出願写真ファイルを選択して下さい。 ファイル選択後、ファイル名が表示されます。ファイル名を確認後、次へをクリックします。

| 写真を選ぶ 写真を編集 登録確認         |                 |    |
|--------------------------|-----------------|----|
| Step1 写真を選ぶ              |                 |    |
| 出願用の写真を選択してください。         |                 |    |
| 写真の規定(サイズ、ファイル形式等)はこちら   |                 |    |
| 出願写真を選択<br>ファイルの選択 syour | neisyashin.png  |    |
| 戻る                       | 選択したファイル名が表示される | 次へ |

④写真を編集します。選択した写真ファイルが表示されていますので、切り抜き範囲(赤い枠)を写真に合わせて下さい。切り抜きイメージを表示をクリックすることで写真を確認して下さい。編集が終了しましたら、登録する写真をチェックをクリックして下さい。

| 写真を選ぶ                                                                                                    | 1 |
|----------------------------------------------------------------------------------------------------|---|
| Step2 写真を編集                                                                                                    |   |
| 写真を編集し、「登録する写真をチェック」ボタンを押してください。                                                                                                    |   |
| 写真の規定(サイズ、ファイル形式等)はこちら                                                                                                    |   |
| 以下の手順で、写真を編集してください。                                                                                                    |   |
| <ul> <li>「回転」ボタンで写真を揃向きにする。(既に指向きの場合は不要)</li> <li>「切りたを範囲」を写真に合わせる。</li> <li>「切抜イメージを表示」ボタンで写真を確認する。</li> <li>「登録する写真をチェック」ボタンを押す。</li> </ul>                                                                                                    |   |
| Understand<br>のでは、<br>のでは、<br>の<br>のでは、<br>の<br>の<br>の<br>の<br>の<br>の<br>の<br>の<br>の<br>の<br>の<br>の<br>の |   |
| 戻る 登録する写真をチェック                                                                                                    |   |

⑤次に、写真登録の確認を行います。確認後、<mark>写真を登録する</mark>をクリックします。

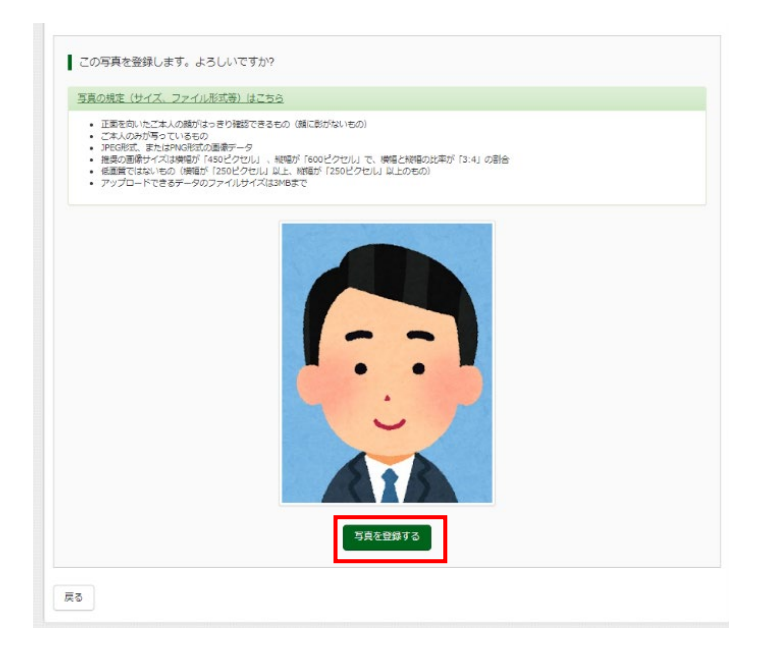

⑥これで、顔写真アップロードが完了しました。※後日、顔写真を変更することも可能です。

| 顔写真アップロード         |                  |                  |      |  |
|-------------------|------------------|------------------|------|--|
| ■写真の登録が完了しました。    |                  |                  |      |  |
| ┃ アップロードする頗写真ファイ  | ועבסויד          |                  |      |  |
| 写真の規定(サイズ、ファイル形式  | <u>等) はごちら</u>   |                  |      |  |
| ┃ ニュウシ タロウ さんの勝写真 |                  |                  |      |  |
|                   | 初回登録日時           | 最終登録日時           | 登録回数 |  |
|                   | 2022/05/27 14:18 | 2022/05/27 14:18 | 10   |  |
|                   |                  | 他の写真に変更する        |      |  |
|                   | रन               | ページから出職手続きを行う    |      |  |

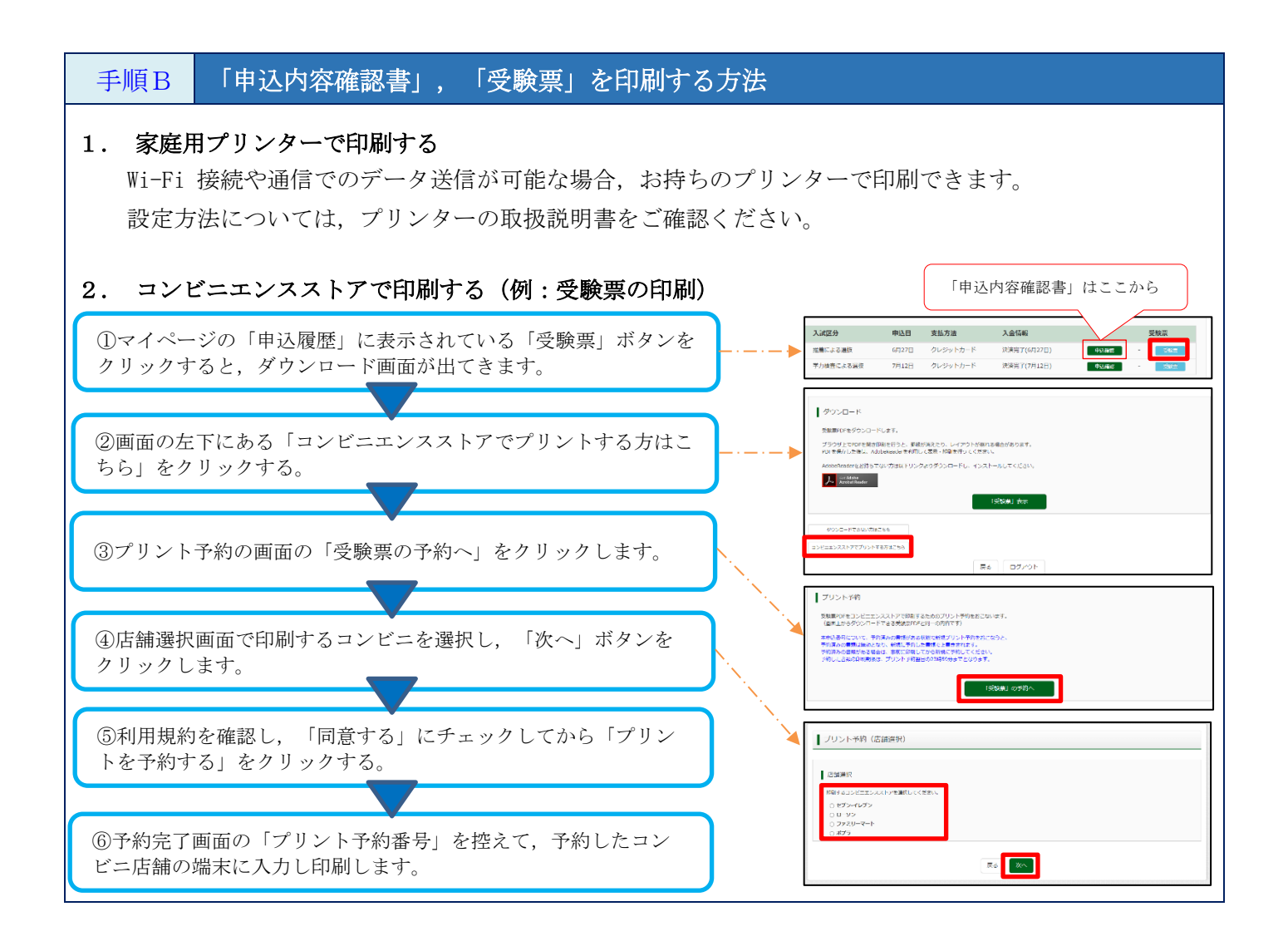